Log into MyMocsNet

## Go to the Academics Page

Select the "Schedule Advising/Tutoring" button

From the Navigate homepage choose "Schedule Advising/Tutoring Appointment"

| Stude  | ent Home<br>son Reports Calendar           |               |                                                |    |       |                                    |
|--------|--------------------------------------------|---------------|------------------------------------------------|----|-------|------------------------------------|
| Course | s This Term                                |               |                                                |    |       | Quick Links                        |
|        | COURSE                                     | PROFESSOR     | DAYS/TIMES                                     | MD | FINAL | Take me to                         |
|        | BIOL-1110-09 Principles of Biology I       | Callie Adams  | TR 3x05pm - 4:20pm ET<br>Lupton Hall-114       |    |       | School information                 |
|        | BIOL-1110L-02 Principles of Biology I Lab  | Cheryl Murphy | M 12:00pm - 1:50pm ET<br>Holt Hall-216         |    |       | Current Visits                     |
|        |                                            |               | TR 12:15pm - 1:30pm ET<br>Lupton Hall-30P      |    |       | You have no current visits.        |
|        | ENGL-1011-13 Rhet & Comp I w/Wrtg Tutorial | Sheena Monda  | W 200pm - 3:15pm ET<br>Engr/Math/CPSC-239      |    |       | Upcoming Appointments              |
|        | MATH-113D-32 College Algebra               | Tracy Hughes  | T 10:50am - 12:05pm ET<br>Engr/Math/CPSC-240   |    |       | You have no upcoming appointments. |
|        |                                            |               | MWF 11:00am - 11:50am ET<br>Engr/Math/CPSC-230 |    |       |                                    |

Choose the Appointment Type – Tutoring, Service-Course-based tutoring

\*Note: "Tutoring" will only be an option if you are enrolled in a class in which tutoring is available.

# New Appointment

### What can we help you find?

Below, you will find available options for scheduling an appointment. If you cannot find sor appointment options to see available options for dropping in or requesting an appointmen

| X (Tutoring x)            | ~ |
|---------------------------|---|
| * Service                 |   |
| X Course-based Tutoring x | ~ |
| Pick a Date (1)           |   |
| Tuesday, August 24th 2021 | ~ |

#### Service

Course-based Tutoring

#### Pick a Date 🕚

| <  | August 2021 |    |    |    | 20 | >  |
|----|-------------|----|----|----|----|----|
| Su | Мо          | Tu | We | Th | Fr | Sa |
| 1  | 2           | 3  | 4  | 5  | 6  | 7  |
| 8  | 9           | 10 | 11 | 12 | 13 | 14 |
| 15 | 16          | 17 | 18 | 19 | 20 | 21 |
| 22 | 23          | 24 | 25 | 26 | 27 | 28 |
| 29 | 30          | 31 |    |    |    |    |

#### Staff

Search by name

#### How would you like to meet?

#### Location

Search by name

Search by name

#### Course

# Select course

search by particular staff member, meeting type, or location from this screen. Tutoring appointments must be made at least 24 hours in advance. Right: See all available staff and

Left: You may choose to narrow your

location options at once.

# Center for Academic Support and Advisement - Library #335

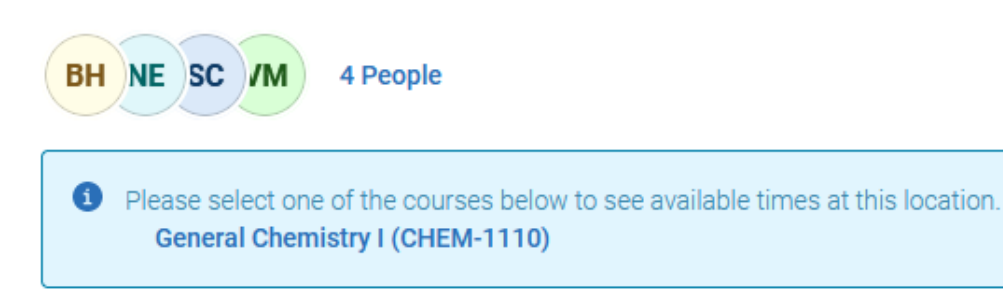

# Choose a day/time that works best for you

| Mon, Aug 23rd                                                                             |
|-------------------------------------------------------------------------------------------|
| (1:00 - 2:00 PM) (3:00 - 4:00 PM) (4:00 - 5:00 PM)                                        |
| Tue, Aug 24th                                                                             |
| (10:00 - 11:00 AM) (11:00 - 12:00 PM) (12:00 - 1:00 PM) (4:00 - 5:00 PM) (5:00 - 6:00 PM) |
| Mon, Aug 30th                                                                             |
| (1:00 - 2:00 PM) (3:00 - 4:00 PM) (4:00 - 5:00 PM)                                        |
| Tue, Aug 31st                                                                             |
| (10:00 - 11:00 AM) (11:00 - 12:00 PM) (12:00 - 1:00 PM) (4:00 - 5:00 PM) (5:00 - 6:00 PM) |
| Mon, Sep 6th                                                                              |
| (1:00 - 2:00 PM) (3:00 - 4:00 PM) (4:00 - 5:00 PM)                                        |
| Tue, Sep 7th                                                                              |
| (10:00 - 11:00 AM) (11:00 - 12:00 PM) (12:00 - 1:00 PM) (4:00 - 5:00 PM) (5:00 - 6:00 PM) |
| Man Can 19th                                                                              |

Review appointment details and add any particular comments that might be important. It is always helpful to let your tutor know what you would like to cover in your appointment.

Review Appointment Details and Commin

| What type of appointment would you like to schedule?   S     Tutoring   S     Date   T     08/31/2021   T     Location   C     Center for Academic Support and Advisement - Library #335   Staff     Staff   Staff | Service<br>Course-based Tutoring<br>Time<br>11:00 AM - 12:00 PM |
|----------------------------------------------------------------------------------------------------|-----------------------------------------------------------------|
| Date 1   08/31/2021 1   Location   Center for Academic Support and Advisement - Library #335   Staff   Staff                                                                                                    | <b>Time</b><br>11:00 AM - 12:00 PM                              |
| Location<br>Center for Academic Support and Advisement - Library #335<br>Staff                                                                                                    |                                                                 |
| Staff                                                                                                    |                                                                 |
| Virginia iviner                                                                                                    |                                                                 |
| Details<br>Please bring a pencil, paper, and any material/practice problems that you need help with!                                                                                                    |                                                                 |
| URL / Phone Number<br>(865) 313-0263                                                                                                    |                                                                 |
| Course<br>General Chemistry I (CHEM-1110)                                                                                                    |                                                                 |
| *How would you like to meet?                                                                                                    |                                                                 |
| In Person Search by name                                                                                                    |                                                                 |
| You are seeing the only meeting type available for this time slot.                                                                                                    |                                                                 |
| Would you like to share anything else?                                                                                                    |                                                                 |
| Add your comments here                                                                                                    |                                                                 |

# Add reminders and Schedule appointment

Email Reminder

Reminder will be sent to gzn786@mocs.utc.edu

✓ Text Message Reminder

Phone Number for Text Reminder

4236371934

Schedule